Œ»□ÝŽg—p,Å,«,é'Sfvf□ftfB□[f<,ð—ñ<L,µ,Ü,·□B

fvf□ftfB□[f<,É,ĺŠÈ'P,É□Ý'è,Å,«,é,æ,¤,É□A,·,×,Ä,Ì nView Desktop Manager ,ÌfffBfXfvfŒfC□Ý'è,ª<L<sup>~</sup>^,³,ê,Ä,¢,Ü,·□B fvf□ftfB□[f<,Í□AfŠfXfg,©,ç′l'ð,µ,Ä"Ç,Ý□ž,Þ,±,Æ,ª,Å,«,Ü,·□B

ŠÇ—[]ŽÒ,ĺ nView Desktop Manager ,ðŽg—p,μ,Ä[]A'S•\ަ[]Ý'è,Ì<L~^,ðfvf[]ftfB[[f<,É•Û'¶,μ]A ‰ïŽÐ[]Af][][fNfOf<[][fv][A,Ü,½,ĺft][[fU][[,²,Æ,É[]V<K,Ìfvf]]ftfB[][f<,ðŽŸ[]X,Æ'ljÁ,Å,«,Ü,·]B ŠÇ— ]ŽÒ,ĺ[]Afvf]]ftfB[[f<,ð[]]]¬]A•Û'¶[]A[]í]@,Å,«,Ü,·]B

f□f,□FnView Desktop Manager ,É,ĺ□A^Ù,È,é<ÆŽí—p,É•¡□",Ì^ê″Ê—pfvf□ftfB□[f<,ªŠÜ,Ü,ê,Ä,¢,Ü,·□B

ʻlʻð,μ,½fvf[]ftfB[[[f<,ð nView Desktop Manager ,É"Ç,Ý[]ž,Þ,±,Æ,ª,Å,«,Ü,·[]B fvf[]ftfB[[[f<,ª"Ç,Ý[]ž,Ü,ê,é,Æ[]ADesktop Manager ,Ì,·,×,Ä,ÌfJfŒf"fg[]Ý'è,Í[]A"Ç,Ý[]ž,ñ,¾fvf[]ftfB[[f<,Ì[]Ý'è,Å'u,«Š·,¦,ç,ê,Ü,·[]B NVIDIA nView Desktop Manager **fZfbfgfAfbfv fEfBfU**[[**f**h,ðŽÀ]s,Å,«,Ü,·]B fEfBf"fhfEŠÇ—[]]AfffXfNfgfbfvŠÇ—[]]A,¨,æ,Ñ]u"§-¾"x]vŒø‰Ê,ðŠÜ,Þ]Å,à^ê"Ê"I,È•\ަ∏Ý'è,ðŽÀ]s,µ,Ü,·]B Windows ,ð"Ç,Ý[Ž,Þ]Û,É nView Desktop Manager ,ðŽ©"®"I,É‹N"®,·,é‹@"\,ð—LŒø,Ü,½,Í-³Œø,É,Å,«,Ü,·]B

nView Desktop Manager ,ÌʃJfŒf"fg,È'S□Ý'è,ðŠÜ,Þ□V‹Kfvf□ftfB□[f‹,ð□ì□¬/'ljÁ,Å,«,Ü,·□B ^ê"x•Û'¶,·,é,Æ□A,¢ ,Â,Å,à□Ä"Ç,Ý□Ž,Ý,Å,«,Ü,·□B

## ʻl'ð,μ,½fvf⊡ftfB□[f<,ÉfJfŒf"fg,È□Ý'è,ð•Û'¶,Å,«,Ü,·□B ˆê"x•Û'¶,·,é,Æ□A,¢,Â,Å,à□Ä"Ç,Ý□ž,Ý,Å,«,Ü,·□B

ʻlʻð,μ,½fvf□ftfB□[f<,ð□í□œ,Å,«,Ü,·□B

 $fEfBf"fhfE, \\ \delta fffBfXfvf \\ C, \\ EfXfpf", \\ \\ A, \\ w, \\ \ddot{U}, \\ \\ B \\ (hfE, \\ hfE, \\ hfE, \\$ 

 $fAfvfŠ``a, lŽqfEfBf"fhfE, \deltafffBfXfvfŒfC, ÉfXfpf", Å, «, Ü, □B$ ,±, ljlfvfVftf", ª'l'ð, ³, ê, Ä, ¢, È, ¢ □ê□‡□A□efEfBf"fhfE, ªfXfpf", µ, Ä, à □AŽqfEfBf"fhfE, lfXfpf", µ, Ü, ¹, ñ □B**f**□**f**, □**F** $, ±, ljlfvfVftf", ÉfAfNfZfX, ·, é, É, l□A, Ü, _ [•; □"f, fjf^, É, í, ½, éfEfBf"fhfE, l•\ަ, ð—LŒø, É, ·, é] flfvfVftf", ð—$ Lο, É, µ, Ĕ, ¯, ê, Î, È, è, Ü, ¹, ñ □B 'SfAfvfŠ,ÌfEfBf"fhfE,Ìf^fCfgf< fo[[,É[]AnView Desktop Manager fEfBf"fhfE,Ì[]Å'剻f{f^f",ð'ljÁ,μ,Ü,·[]B ,±,Ìf^fCfgf< fo[[ f{f^f",ðŽg—p,·,é,Æ[]Af}f<f`fffBfXfvfŒfC[]Ý'è,Å[]Å'剻/•œŒ³[]ó'Ô,ð[]Ø,è'Ö,¦,é,±,Æ,ª,Å,«,Ü,·[]B

 $\begin{array}{l} [f_fCfAf_fO f_{fbfNfX,\deltafJ}[fv_{\hat{z}'u,\hat{z}'u,\hat{z}',\hat{z}'], \delta'l'\delta, \cdot, \dot{e}, \mathcal{E}_Af_fCfAf_fO f_{fbfNfX,\hat{l}J}[fv_{\hat{z}',\hat{z}',\hat{z}'u,\hat{z}',\hat{e}, \ddot{u}, \cdot]B \\ [f_fCfAf_fO f_{fbfNfX,\deltafAfv_fSfP_[fv_{f+f'',\hat{l}f,\hat{J}f}, \dot{z} + \tilde{z}'], \delta'l'\delta, \cdot, \dot{e}, \mathcal{E}_Af_fCfAf_fO f_{fbfNfX,\hat{l}_{D}efAfv_fS, \dot{z} = \tilde{z}', \hat{z}', \hat{z}, \hat{e}, \ddot{u}, \cdot]B \\ \end{array}$ §

§

 $[f_fCfAf_fO f{fbfNfX, \delta f, fjf^ n, É \cdot \check{Z}_{||} (n, i \hat{"O}_{||}), \delta \hat{"I} \hat{\delta}_{, \cdot} \hat{e}_{, \mathcal{E}} \Box Af_fCfAf_fO f{fbfNfX, i \hat{"A} \hat{e}_{, i} f, fjf^, E \Box \ddot{A} z'u, \hat{a}_{, i} \hat{e}_{, i} \cup \Box B$ §

 $,\pm, \hat{I}fIfvfVf\sharp f", \delta \check{Z}g - p, \cdot, \acute{e}, \not \in \Box Af_fCfAf f f o f\{fbfNfX, \hat{I}^{\hat{E}}'u, \delta \check{Z}w' e, \mathring{A}, \ll, \ddot{U}, \cdot \Box B$ 

f\_fCfAf⊡fO\_f{fbfNfX,ð"Á'è,ÌfffBfXfvfŒfC,É∙\ަ,μ,Ü,·□B

 $f_fCfAf[]fO_f{fbfNfX,}\delta[]efAfvfŠ,]fffBfXfvf@fC,É•\ަ,\mu,Ü,\cdot]]B$ 

 $-\hat{i}^{\delta}, \\ \delta f N f \check{S} f b f N, \cdot, \\ \acute{e}, \\ \mathcal{E} \Box A f_f C f A f \Box f O f \{ f b f N f X, \\ \delta \bullet \setminus \\ \check{Z} \}, \cdot, \\ \acute{e} f f B f X f v f \\ \mathcal{E} f C, \\ \delta' I' \delta, \\ \mathring{A}, \\ «, \\ \ddot{U}, \\ \Box B f V f \\ \dot{U} f C, \\ \dot{U} f V f \\ \dot{U} f C, \\ \dot{U} f V f \\ \dot{U} f C, \\ \dot{U} f V f \\ \dot{U} f C, \\ \dot{U} f V f \\ \dot{U} f V f \\ \dot{U} f C, \\ \dot{U} f V f \\ \dot{U} f V f \\ \dot{U} f C, \\ \dot{U} f V f \\ \dot{U} f V f V f \\ \dot{U} f V f \\ \dot{U} f V f \\ \dot{U} f V f \\ \dot{U} f V f \\ \dot{U} f$ 

[**nView flfvfVf‡f**"] ,ðfAfvfŠ,ÌfVfXfef€ f□fjf...□[,É'ljÁ,µ,Ü,·□B .

- 1. fVfXfef€ f⊡fjf...□[,ÉfAfNfZfX,·,é,É,Í□AfEfBf"fhfE,Ìf^fCfgf< fo□[,ð‰EfNfŠfbfN,μ,Ü,·□B
- ŽŸ,É [nView flfvfVf‡f"],ðfNfŠfbfN,,é,Æ[AfAfvfŠ[ê—p,Ì nView Desktop Manager <@"\,ÉfAfNfZfX,Å,«,Ü,·[B</li>

 $fEfBf''fhfE, \delta[]u\check{S}J, ]]v[]A[]u[]\dot{A}'a \% , \cdot, \acute{e}[]v[]A[]u \bullet ceC^3, \cdot, \acute{e}[]v \langle @'' \rangle, \delta[], \cdot \neg \% , \mu, \ddot{U}, \cdot ]]B$ 

fEfBf"fhfE,ðfhf‰fbfO,∙,é,Æ,«,ÌfEfBf"fhfE,Ì"§‰ß‹@"\,ð—LŒø,É,μ,Ü,·□B\_fEfBf"fhfE,Ìf^fCfgf‹\_fo□[,Åf}fEfX,Ìf{f^f",ð ‰Ÿ,μ,½,Ü,Ü,É,∙,é,ÆfEfBf"fhfE,Í"§-¾,É,È,è□A‰º,ɉ½,ª, ,é,©'f'□,Œ©,é,±,Æ,ª,Å,«,Ü,·□B f}fEfX,Ìf{f^f",ð•ú,∙,Æ□AfEfBf"fhfE,Í•s"§-¾,É,È,è,Ü,·□B  $\hat{U}^{*}(\mathbb{R}^{1},\mathbb{R}^{1}) = \mathcal{H}^{*}(\mathbb{R}^{1},\mathbb{R}^{1}) = \mathcal{H}$ 

f}fEfX\_fzfC[[f<,ðŽg—p,·,é,Æ[]AfY[][f€\_fEfBf"fhfE,ªfAfNfefBfu,È[]ê[]‡,ÉŠgʻå[]k[]¬fŒfxf<,ð•Ï[]X,Å,«,Ü,·[]B

f}f£fX fzfC[[f<,ðŽg—p,.,é,Æ[]Ashift fL[[,ð‰Ÿ,µ,È,ª,çfY[][f€ fEfBf"fhfE,ÌŠg'å[]k[]¬fŒfxf<,ð•Ï[]X,Å,«,Ü,.]B **f[]f,]F**[[]tr1] flfvfVf‡f",à'l'ð,³,ê,Ä,¢,é[]ê[]‡,ĺ[]Af}fEfX fzfC[[f<,ÅŠg'å[]k[]¬fŒfxf<,ð•Ï[]X,.,é,É,ĺ[]Actr1 fL[[,Æ shift fL[[,Ì—¼•û,ð‰Ÿ,µ,½;Ü,Ü,µ,Ü,.]B f}fEfX fzfC[[f<,ðŽg—p,-,é,Æ[]Actr1 fL[[,ð‰Ÿ,μ,È,ª,çfY[][f€ fEfBf"fhfE,ÌŠg'å[]k[]¬fŒfxf<,ð•ï[]X,Å,«,Ü,·[]B **f**[]**f**,□**F** [Shift] flfvfVf‡f",à'l'ð,³,ê,Ä,¢,é[]ê[]‡,Í[]Af}fEfX fzfC[][f<,ÅŠg'å[]k[]¬fŒfxf<,ð•ï[]X,-,é,É,Í[]Actr1 fL[[,Æ shift fL[],Ì—¼•û,ð‰Ÿ,μ,½,Ü,Ü,μ,Ü,·[]B fY□[f€ fEfBf"fhfE,ðŠJ,¢,½,Æ,«,É□A'ŽŠá‹¾fc□[f<,ðŠÜ,ÞfY□[f€ fEfBf"fhfE,ð□ì□¬,μ,Ü,·□B 'ŽŠá‹¾fc□[f<,ðŠÜ,ÞfY□[f€ fEfBf"fhfE,ť,Í□A,»,Ì′†‰>,É''',ÌŽIŠp,ªŠÜ,Ü,ê,Ä,¢,Ü,·□B

- $\mathbb{I} \quad \mathsf{\check{S}g'} \mathring{a} [k] \neg f \mathfrak{E} f x f <, \mathsf{\check{\delta}'}^2 ] \circledast, \cdot, \acute{e}, \mathcal{E} [A''', ] \check{Z} I \check{S} p, \mathsf{\check{\delta}'} \mathring{a}, \ll, \mu, \frac{1}{2}, \grave{e} [\neg , ^3, , \mu, \frac{1}{2}, \grave{e}, \mathring{A}, \ll, \ddot{U}, \cdot ] B$
- Sg'å,·,é—̈æ,ÉfY□[J€ fEfBf"fhfE,ðfhf‰fbfO,µ,Ä□A"§-¾,Ì"',ÌŽIŠp,ÅŠg'å— ̈æ,ðˆí,ñ,¾,ç□Af}fEfX,Ìf{f^f\*,ð•ú,µ,Ü,·□B "§-¾,Ì"',¢ŽIŠp,Ì\*à•",ªŠg'å,³,ê□AfY□[J€ fEfBf"fhfE'S'Ì,É•\ަ,³,ê,é,æ,¤ ,É,È,è,Ü,·□B

fY□[f€ fEfBf"fhfE,ðŠJ,¢,½,Æ,«,É□AfJ□[f\f<,ÌŽü^ĺ,Ì−Ì^æ,ðŠgʻå•\ަ,∵,éfY□[f€ fEfBf"fhfE,ð□Ì□¬,μ,Ü,∵⊡B

$$\label{eq:main_state} \begin{split} & \& \textbf{a} - \hat{E}, \hat{I}'I' \delta - \hat{I}^* \textbf{a}, \delta \check{S}g' \mathring{a} \bullet \backslash \check{Z}_1', \cdot, \acute{e}fEfBf''fhfE, \hat{I}ff'' / flft, \delta \Box \emptyset, \grave{e}' \ddot{O}, \downarrow, \acute{e}, \pm, \mathcal{A}, \overset{a}{a}, \mathring{A}, \ll, \ddot{U}, \cdot \Box B \end{split}$$

1 ŒÂ,ÌfL□[,Ü,½,ÍfL□[,Ì'g□‡,í,¹,ð‰Ÿ,μ,ÄŽÀ□s,Å,«,é'€□ì,ð—ñ<L,μ,Ü,·□B

 $fefLfXfg \ f\{fbfNfX, \tilde{i}^{*}a^{*}x, \tilde{o}fNf\tilde{S}fbfN, \cdot, \acute{e}, \mathcal{E}[]AfL[][f\{[][fh, \tilde{A}^{W}\ddot{V}, \mu, \frac{1}{2}fL[], \frac{a}{2}fefLfXfg \ f\{fbfNfX, \acute{E} \cdot \backslash \check{Z} \}, ^{3}, \hat{e}, \ddot{U}, \cdot ]]B$ 

- ['€[]ì] fefLfXfg f{fbfNfX,É•\Ž{,<sup>3</sup>,ê,é'l'ð[]Ï,Ý'€[]ì,ðŽÀ[]s,·,é,½,ß,ÉŽg—p,·,éfL[[,Ü,½,ĺ,»,Ì'g]‡,í,¹,ð'l'ð,µ,Ü,·]B
  ŽŸ,É [oĸ] ,ðfNfŠfbfN,µ,Ü,·]B

ʻl'ð,μ,½fzfbfg\_fL□[,Æ,»,Ìʻ€□ì"à—e,ð\_[fAfNfefBfu,Èfzfbfg\_fL□[]\_fŠfXfg,É'ljÁ,Å,«,Ü,·□B\_'ljÁ,³,ê,½fzfbfg fL□[,Í□AfAfNfefBfu,Æ,È,èŽg—p,Å,«,Ü,·□B ʻlʻð,μ,½fzfbfg\_fL□[,ð [fAfNfefBfu,Èfzfbfg\_fL□[]\_fŠfXfg,©,ς□œ<Ž,Å,«,Ü,·□B\_□œ<Ž,³,ê,½fL□[,Í□A,à,Í,âfAfNfefBfu,Å,È,-,È,è□AŽg—p,Å,«,Ü,¹,ñ□B 'Sfzfbfg\_fL□[,ð\_[fAfNfefBfu,Èfzfbfg\_fL□[]\_fŠfXfg,©,ç□œ<Ž,Å,«,Ü,·□B\_□œ<Ž,³,ê,½fL□[,Í□A,à,Í,âfAfNfefBfu,Å,È,,È,è□AŽg —p,Å,«,Ü,¹,ñ□BŠ,,,è"-,Ä□Ï,Ý,ÅŒ»□ÝfAfNfefBfu,Èfzfbfg\_fL□[,ð—ñ<L,µ,Ü,·□B  $\textcircled{E} = [\dot{Y} \check{Z}g - p, \mathring{A}, \ll, \acute{e}, \cdot, \times, \ddot{A}, \dot{I}ff Xf Nfgf bf v, \eth - \tilde{n} < L, \mu, \ddot{U}, \cdot \Box B$ 

- § fffXfNfgfbfv,É□Ø,è'Ö,¦,é,É,Í□AfŠfXfg,ÌfffXfNfgfbfv,ðf\_fuf‹fNfŠfbfN,µ,Ü,·□B

□V,μ,¢fffXfNfgfbfv,ð'ljÁ,Å,«,Ü,·□B

- 1. [**fffXfNfgfbfv-**<sup>1</sup>/<sub>4</sub>] ftfB[[f<fh,ÉfffXfNfgfbfv, $\dot{h}$ -<sup>1</sup>/<sub>4</sub>'O,ð"ü $-\dot{h}$ , $\mu$ , $\ddot{U}$ , $\Box$ B
- ["K—p,·,é] ,Æ [oκ] ,ðfNfŠfbfN,μ,Ü,·□B fffXfNfgfbfv,ª□ì□¬,³,êfŠfXfg,É•\ަ,³,ê,Ü,·□B

 $(l'\delta,\mu,\frac{1}{2}fffXfNfgfbfv,\dot{l}-\frac{1}{4}'O,\delta\bullet\ddot{l}[X,\dot{A},\ll,\ddot{U},\cdot]B \quad [\mathbf{fffXfNfgfbfv-1}] \quad ftfB[[f\langle fh,\dot{l}-\frac{1}{4}'O,\delta\bullet\dot{O}]W,\mu]A[o\kappa] \quad ,\delta fNf\check{S}fbfN,\mu,\ddot{U},\cdot]B \quad (fffXfNfgfbfv-1)$ 

fffXfNfgfbfv,ð[í[œ,Å,«,Ü,·[]B **f**[]**f**,]**F**[]í[]œ,³,ê,½fffXfNfgfbfv,Í[]AfŠfXfg,©,ç[]œ<Ž,³,ê,Ü,·[]B []í[]œ,μ,½fffXfNfgfbfv,ÌfAfvfŠ,Í[]AŠù'è,ÌfffXfNfgfbfv,É´Ú" ®,μ,Ü,·[]B f^fXfNfo[[,ÉfAfCfRf",ª'ljÁ,³,ê[AnView Desktop Manager fRf"fgf[][[f< fpflf<,ðŠJ,¢ ,½,è[AfffXfNfgfbfv,ð[Ø,è'Ö,¦,½,è[A<¤'Ê,Ì•\ަ[]Ý'è,ð•Ï[]X,µ,½,è,Å,«,Ü,·[]B Windows Explorer ,ÌftfHf{f\_[[ fcfŠ[[,ÉfffXfNfgfbfv,ð•\ަ,Å,«,Ü,·[B ftfHf‹f\_[[ fcfŠ[[ frf...[[,ðŽg p,·,é,Æ[AŽŸ,Ì'€[ì,ðŽÀ[]s,Å,«,Ü,·[B

- § fffXfNfgfbfv,ð-¼'O•Ï□X□A□í□œ□A,Ü,½,Í'ljÁ,·,é□B
- § fffXfNfgfbfvŠÔ,Å□Ø,è'Ö,¦,½,è□AfAfvfŠ,ðfffXfNfgfbfvŠÔ,Åfhf‰fbfO,·,é□B
□¬,³,Èfc[[f<fo[[,ªŠJ,«[AfffXfNfgfbfvŠÔ,Å[Ø,è'Ö,¦,é,±,Æ,ª,Å,«,Ü,·]B ,±,Ìfc][f<fo[[,ðŽg—p,·,é,É,Í[A[Explorer ,ÌfEfBf"fhfE ftfHf<f\_ fcfŠ[[,ÉfffXfNfgfbfv,ð•\ަ,·,é] flfvfVf‡f",ð—LŒø,É,µ,Ü,·]B 
$$\label{eq:linear} \begin{split} & [] i [] \neg' \uparrow, \dot{I} [] V, \mu, \dot{c} f v f [] f t f B [] [f <, \dot{E} \textcircled{C} \mathring{A} \_ L, \dot{I} \_ \frac{1}{4} `O, \eth ``` u \_ I, \mu, \ddot{A}, , \overset{3}{4}, ^{3}, \dot{c} [] B \end{split}$$

 $\label{eq:limbolic} \exists \lambda = 1^{-1}, \lambda = 1^{-1}, \lambda = 1^$ 

 $\label{eq:linear} `l`\delta,\mu, \end{tabular}_2 fzfbfg fL\_[, \end{tabular}_2 m, \end{tabular}, \end{tabular}, \end{tabular}, \end{tabular}_2 fyffbfy, \end{tabular}_2, \end{tabular}_2 fyfbfy, \end{tabular}_2, \end{tabular}, \end{tabular}_2, \end{tabular}, \end{tabular}_2, \end{tabular}_2, \end{tabular}_2, \end{tabular}, \end{tabular}_2, \end{tabular}, \end{tabular}_2, \end{tabular}_2, \end{tabular}_2, \end{tabular}_2, \end{tabular}, \end{tabular}_2, \end{tabular}, \end{tabular}_2, \end{tabular}_2, \$ 

,±,ÌflfvfVf‡f",ª[u'l'ð,³,ê,Ä,¢,é[]v,Æ,«,ÉfVfXfef€,ðfhfbfLf"fO,·,é,Æ[]AfVfXfef€,Í'l'ð,µ,½fvf[]ftfB[[f<,É[]Ø,è'Ö,í,è,Ü,·[]B flfvfVf‡f",ª[u'l'ð,³,ê,Ä,¢,È,¢[]v[]ê[]‡,Í[]Afvf[]ftfB[[f<,Í•Ï[]X,³,ê,Ü,¹,ñ[]B,½,Æ,¦,Î[]A [**fhfbfLf"fO fvf[]ftfB**[**[f**<] flfvfVf‡f",ª'l'ð,³,ê,Ä,¢,é,Æ,«,É [**f}fC fhfbfLf"fO fvf**[]**ftfB**[**[f**<],ð'l'ð,·,é,Æ[]AfJfXf^f€ fhfbfLf"fO fvf[]ftfB[[f<,É[]Ø,è'Ö,¦,ç,ê,Ü,·[]B ,±,\flfvfVf‡f",ª[u'l'ð,³,ê,Ä,¢,é[v,Æ,«,ÉfVfXfef€,ðftf][][fefBf"fO,É,·,é,Æ[]AfVfXfef€,Í'l'ð,µ,½fvf][ftfB[[f<,É[Ø,è'Ö,í,è,Ü,·]B flfvfVf‡f",ª[]u'l'ð,³,ê,Ä,¢,È,¢[]v[]ê[]‡,Í[]Afvf][ftfB[[f<,Í•i]]X,³,ê,Ü,¹,ñ[]B,½,Æ,¦,Î[]A [**ftf**]][**[fefBf"fO fvf][ftfB**[**[f**<] flfvfVf‡f",ª'l'ð,³,ê,Ä,¢,é,Æ,«,É [**f}fC ftf**]][**[fefBf"fO fvf**]**[ftfB**[**[f**<] ,ð'l'ð,·,é,Æ]AfJJfXf^f€ ftf]][[fefBf"fO fvf][ftfB[[f<,É]],ð'l'ð,·,é,Æ]]AfJfXf^f€ ftf]][[fefBf"fO fvf][ftfB][f<,É]] ,±,ÌfJfvfVf‡f",ª□u'l'ð,³,ê,Ä,¢,é□v,Æ,«,ÉfVfXfef€,ª□',«□ž,Ýf,□[fh,É"ü,é,Æ□AfVfXfef€ ,Í'l'ð,³,ê,½fvf□ftfB□[f<,É□Ø,è'Ö,í,è,Ü,.□B fJfvfVf‡f",ª□u'l'ð,³,ê,Ä,¢,È,¢□v□ê□‡,Í□Afvf□ftfB□[f<,Í•Ï□X,³,ê,Ü,¹,ñ□B ,½,Æ,¦,Î□A [**f}fC□',**«□**ž,Ýfvf□ftfB□[f**<] ,ð'l'ð,µ,Ä [□',«□ž,Ýfvf□ftfB□[f<] ,ðf`fFfbfN,µ,½□ê□‡□A□',«□ž,Ýf,□[fh,É□Ø,è'Ö,¦,é,Æ□AfVfXfef€,ÍfJfXf^f€ ,Ì□',«□ž,Ýf,□[fh,É•Ĩ□X,³,ê,Ü,·□B □H□ê□o‰×Žž,ÌŠù'è□Ý'è,ðŽg—p,·,é,É,Í□A[**Šù'è,Ìfvf□ftfB□[f**<],ð'l'ð,µ,Ü,·□B ŒÂ□I—p,Ì□Ý'è,ðŽg p,·,é,É,Í□A[**ʃ]fXf^f€ fvf□ftfB□[f**<],ð'l'ð,µ,Ü,·□B **f□f,□F**fhfbfLf"fOŽž,ÉfJfXf^f€□Ý'è,ðŽg—p,·,é,É,Í□AfJfXf^f€,ÌfhfbfLf"fO fvf⊡ftfB□[f<,ðŽ-'O,É□ì□¬,µ,Ü,·□B □H□ê□o‰×Žž,ÌŠù'è□Ý'è,ðŽg—p,·,é,É,Í□A [**Šù'è,Ìfvf□ftfB□[f**<],ð'l'ð,μ,Ü,·□B ŒÂ□l—p,Ì□Ý'è,ðŽg—p,·,é,É,Í□A [**f]fXf^f€ fvf□ftfB□[f**<],ð'l'ð,μ,Ü,·□B **f□f,□F**ftf□□[fefBf"fO ƒvf□ftfB□[f<,ðŽ-'O,É□ì□¬,μ,Ü,·□B □H□ê□o‰×Žž,ÌŠù'è□Ý'è,ðŽg—p,·,é,É,Í□A [**Šù'è,Ìfvf□ftfB**□**[f**<] ,ð'I'ð,μ,Ü,·□B ŒÂ□l—p,Ì□Ý'è,ðŽg—p,·,é,É,Í□A [**f]fXf^f€ fvf□ftfB**□**[f**<] ,ð'I'ð,μ,Ü,·□B f⊡f,□F □',«□ž,Ýf,□[fh,Åf]fXf^f€□Ý'è,ðŽg—p,·,é,É,Í□Af]fXf^f€,Ì□',«□ž,Ýfvf⊡ftfB□[f<,ðŽ-'O,É□ì□¬,μ,Ü,·□B 

- 1. fffBfXfvf@fC[]Ý'è[]A"d@<sup>1</sup>[]Ý'è[]AfAfvfŠ,ð,±,Ìfvf[]ftfB[[f<,Ì"ü—ÍŽž,É•\ަ,<sup>3</sup>,¹,éŠó-],Ì[]‡[]<sup>~</sup>,Å•À,×,Ü,·[]B
- $2. \quad [\check{Y}'\dot{e}, {}^{\underline{a}}\check{S}^{\underline{m}} {}^{1}, \mu, \frac{1}{2}, \varsigma []A, \dot{a}, \texttt{x}^{\hat{e}}"xflfvfVf\sharp f", \delta fNf\check{S}fbfN, \mu, \ddot{A} []AfJfXf^{f} \in fvf []ftfB [][f<, \delta \bullet \hat{U}'\P, \mu, \ddot{U}, \cdot ]]B$

nView Desktop Manager ,ð"Ç,Ý[]ž,Ý/"Ç,Ý[]ž,݉ð[œ,µ,Ü,·[]B ,Ü,½[]A<N"®Žž,É nView Desktop Manager ,ªŽ©"®"I,É<N"®,·,é,©,Ç,¤,©,à[]§Œä,µ,Ü,·[]B •;[]"fffXfNfgfbfv[AfAfvfŠŠÇ—[]]A,¨,æ,Ñft[[[fU][ fCf"f^[[ftfFfCfX<@"\,ÉŠÖ,∙,é nView Desktop Manager,Ì[]Ú[]×[]Ý'è,ð ('ljÁf^fu,ÌŒ`Ž®,Å) •\ަ/"ñ•\ަ,É,µ,Ü,·[]B Windows ,Ì [‰æ-Ê,Ìfvf□fpfefB□Ý'è] fpflf<,ÉfAfNfZfX,Å,«□A□Ú'±□Ï,ÝfffBfXfvfŒfC,Ìflf"/flft (□Ú'±,Ü,½,ĺ□Ú'±‰ð□œ) ,ð□Ø,è'Ö,¦,é,±,Æ,ª,Å,«,Ü,-□B fffBfXfvfŒfC f,□[fh□î•ñ (‰ð'œ"x,âfffBfXfvfŒfC"z'u,È,Ç) ,Ìfvf□ftfB□[f<,Ö,Ì•Û'¶,Æfvf□ftfB□[f<,©,Ç,Ì•œŒ³,ð□§Œä,µ,Ü,·□B f^fXfNfo□[,ª'P^êfffBfXfvfŒfC,ÉŒÀ'è,³,ê,é,©□A∙;□",ÌfffBfXfvfŒfC,É"n,é,©,ð□§Œä,μ,Ü,·□B

fJ□[f\f<,̉º,É, ,éfEfBf"fhfE,ðfAfNfefBfu,É,μ□A^ê"ÔŽè'O,É∙\ަ,μ,Ü,·□B

 $f [] f C f'' f E f B f'' f h f E, {}^{\underline{a}} \bullet s'' \$ - {}^{\underline{3}}_{4}, \dot{E} [] \hat{e} [] \ddagger [] A f h f [] f b f v f _f E f'' f [] f j f ... [] , \delta'' \$ - {}^{\underline{3}}_{4}, \dot{E}, \mu, \ddot{U}, \cdot [] B$ 

f^fXfNfo[[,ð"§-¾,É,µ,Ü,∙[]B

,±,ÌflfvfVfŧf",ª—LŒø,È[]ê[]‡,É [**fY**[**[f€ fEfBf"fhfE,ð•\Ž**¦] ,ðfNfŠfbfN,∙,é,Æ[]A‰æ-Ê,̌Œè—Ì^æ,ªfY[[f€ fEfBf"fhfE,ÉŠg'å•\ަ,³,ê,Ü,·[]B

- 1.  $fY [[f \in fEfBf"fhfE, Å [ftf@[[f \in fEfBf"fhfE], ðfNfŠfbfN, \mu]A[@Å'èftf@[[f \in ] fEfBf"fhfE, ð \Ž|, \mu, Ü, ]B$
- 2. •Ê,̉æ-Ê—Ì^æ,ðŠg'å,·,é,É,Í□A[ŒÅ'èftfŒ□[f€] fEfBf"fhfE,ð‰æ-Ê,Ì•Ê,Ì□ê□Š,É^Ú"®,µ,Ü,·□B fY□[f€ fEfBf"fhfE,ÉŠg'å—Ì^æ,ª•\ަ,³,ê,Ü,·□B
- 3. •K—v,ɉž,¶,ÄfXfefbfv 2 ,ðŒJ,è•Ô,µ□A‰æ-Ê,Ì•Ê,̗̈æ,ðŠg'å,µ,Ü,·□B

<code>□ufj</code><code>□[f\f<,É'†</code><code>□S,ð</code><code>□‡,í,¹,é</code><code>□v,Ü,½,í</code><code>□uŒÅ'èftfŒ</code><code>□[f€</code><code>□vfY</code><code>□[f€</code> fEfBf"fhfE fXf^fCf<,ª'I'ð,³,ê,Ä,¢ ,é<code>□ê</code><code>□‡</code><code>□AŠg'å</code><code>□</code>Ï,ÝfffBfXfvfŒfC,ÉfJ<code>□[f\f<,ª+\ަ,³,ê,Ü,·□B</code> fY□[f€ fEfBf"fhfE,Éfrfffl,ð•\ަ,Å,«,Ü,·□B **f□f,□F** fY□[f€ fEfBf"fhfE,ðŠJ,'O,Éfrfffl,ðŠJŽn,μ,È,¢,Å,,¾,3,¢□B [fl□[fo□[fŒfC□Ý'è] fpflf<,ªŠJ,«□Aftf< fvfŒfCfofbfN fXfs□[fh,Å'S‰æ-Ê,ªŽû,Ü,é,æ,¤,Éfrfffl fEfBf"fhfE,ðŠg'å□k□¬,Å,«,Ü,·□B fAfvfŠ,ðŒÂ•ÊŠÇ—□fŠfXfg f{fbfNfX,É'ljÁ,μ,Ü,⊡B f□f,□F [**ŒÂ•Ê□Ý'è]**,ð□Ý'è,μ,È,©,Á,½fAfvfŠ,Í□A[nView Desktop Manager ,Ìfvf⊡fpfefB] fpflf<,ð•Â,¶,é,ÆfŠfXfg,©,ç□œ<Ž,³,ê,Ü,⊡B  fAfvfŠ,Ü,½,ÍfNf‰fX,ÌŒÂ∙ÊŠÇ—[],Ü,½,Í<@"\-³Œø‰»,ª]]s,í,ê,È,¢,æ,¤,É,Å,«,Ü,·[]B

ŒÂ•Ê,Ì nView Desktop Manager fEfBf"fhfEŠÇ—[],ð[]Ý'è,µ[]AfAfvfŠ,Ì[]Ý'è,ð<N"®,Å,«,Ü,·[]B

"Á'è,ÌfAfvfŠ,Ü,½,ÍfEfBf"fhfE fNf‰fX,Ì nView Desktop Manager <@"\,ð-³Œø,É,Å,«,Ü,·[]B

 $,\cdot,\times,\ddot{A},\dot{I}fEfBf''fhfE,\dot{I}CE\hat{A}\bullet\hat{E}fAfvf\check{S}[]\acute{Y}\dot{A},\dot{\delta}flf''/flft,\dot{E}[]\emptyset,\dot{e}\dot{O},\dot{I},\acute{e},\pm,\not{E},\overset{a}{a},\dot{A},\ll,\ddot{U},\cdot]]B$ 

ŒÂ•Ê□Ý'è (—Î□F,Ìf`fFfbfN) ,Ü,½,Í-³Œø<@"\ (Š´'Q•",Ü,½,Í□Ô,Ì ێ) ,Ì,Ç,¿,Ç,©,ðŽ□,ÂfAfvfŠ,ÆfEfBf"fhfE fNf‰fX,ð•\ ަ,μ,Ü,□B fffXfNfgfbfv,̕ǎ†,âfAfCfRf",ð□Ý'è,Å,«,Ü,·□B

## fffXfNfgfbfv,ÌfJfŒf"fg,È∙ÇŽ†,âfAfCfRf",ð•\ަ,Å,«,Ü,·∐B

fffXfNfgfbfv,'nEfNfŠfbfN,µ,½,Æ,«,É∏AnView Desktop Manager flfvfVf‡f",ð•\ަ,∙,é,©,Ç,¤,©,ðŽw'è,µ,Ü,·∏B

nView Desktop Manager ,ª<@"\,ð-3Œø,É,:,é•K—v,ª, ,é[]ê[]‡[]Af^fXfNfo[[,Éfof<[][f" f]fbfZ[[fW,ð•\ަ,µ,Ü,:[]B
$\texttt{nView Desktop Manager,} if fvfVftf" f[]fjf...[[, \acute{e}fAfNfZfX, \cdot, \acute{e}, \frac{1}{2}, \beta, ]f{f^f}", \delta fEfBf"fhfE, ]f^fCfgf< fo[[, \acute{e}, \check{Z}], \mu, Ü, \cdot]B$ 

nView Desktop Manager f□fjf...□[ flfvfVftff",ðfJfXf^f}fCfY,Å,«,Ü,·□B

 $[]V \cdot K, \hat{I}ff Xf Nfg fb fv, \acute{E} [] \emptyset, \grave{e}' \ddot{O}, ], \acute{e}, \And []Aff fXf Nfg fb fv - \frac{1}{4}, \delta' Z \check{Z} \check{Z} \check{S} \hat{O} & \And - \hat{E}, \acute{E} \cdot \langle \check{Z} |, \mu, \ddot{U}, \cdot ]]B$ 

 $fffXfNfgfbfv, \delta \& EfNf \check{S}fbfN, \mu, \overset{1}{\prime}_{2}, \not{E}, \\ & (\dot{E} A fffXfNfgfbfv, \dot{E} \ [\texttt{NVKeystone}] \ flfvfVf\sharp f``, \\ \check{\delta} \bullet (\check{Z} \downarrow, \mu, \ddot{U}, \cdot \square B ) \\ & (\dot{A} \downarrow, \mu, \dot{A} \downarrow, \mu, \dot{A} , \mu, \dot{A} \downarrow, \mu, \dot{A} , \mu, \dot{A} \downarrow, \mu, \dot{A} , \mu, \dot{A} \downarrow, \mu, \dot{A} , \mu, \dot{A} , \mu, \dot{$ 

fffBfXfvfŒfC,Ì□Å"K‰»'2□®,ð‰Â"\,É,·,éfefXfg\_fpf^□[f",ð•\ ަ,μ,Ü,·□B•¡□",ÌfffBfXfvfŒfC,ðŽ©"®"I,É^Ê'u□‡,í,¹,μ□Α□¬,³,ÈfsfNfZf<\_fMfffbfv,ð□œ<Ž,μ,Ü,·□B nView Desktop Manager ,[[A'âŽ~,Ü,½,ĺ<xŽ~[ó'Ô,©,ç]ÄŠJ,μ,½Œã]AfffBfXfvfŒfC,ª,Ü,¾[Ú'±,³,ê,Ä,¢,é,©,Ç,¤ ,©Ž©"®"I,Éf`fFfbfN,μ,Ü,:]B

fffBfXfvfŒfC,Ì□Ú′±,ª□Ø′f,³,ê,Ä,¢ ,é□ê□‡□AfffBfXfvfŒfC□Ý′è,Í□A□Ø′f,³,ê,½fffBfXfvfŒfC,ð□œ<Ž,·,é,æ,¤Ž©"®"I,É∙Ï□X,³,ê,Ü,·□B nView Desktop Manager ,[[AfAfvfŠ,] [ŒÂ•Ê□Ý'è] ([fAfvfŠfP□[fVf‡f"] fpflf‹,ÅfAfNfZfX‰Â"\) ,Ü,½,ĺ [fEfBf"fhfE,ÉŽ©"®"I,É□F,ðŠ",è"-,Ä,ė] flfvfVf‡f",É□],Á,Ä□AfEfBf"fhfE,Ìf{□[f\_,É□F,ð"h,è,Ü,·□B ŽŸ,É□AfJf‰□[fL□[ fzfbfg fL□[,ðŽg—p,µ,Ä□AfJf‰□[fL□[ fEfBf"fhfE,ð'€□ì,Å,«,Ü,·□B nView Desktop Manager ,ĺ[AfAfvfŠ,̌•Ê□Ý'è,ÅŽg—p,³,ê,Ä,¢,È,¢—LŒø□F,ðŽg—p,µ,Ä□AfffXfNfgfbfv,ÅŠJ,©,ê,Ä,¢ ,éfEfBf"fhfE,ÉfJf‰□[ fL□[,ðŽ©"®"I,ÉŠ,,,è"-,Ä,Ü,·□B □F,ĺfJf‰□[ fv□[f<,É, ,éŽg—p‰Â"\,È□F,©,玩"®"I,É'I'ð,³,ê,Ü,·□B **f□f,□F** 'S□F,ªŽg—p,³,ê,Ä,¢,é□ê□‡,ĺ□A□V,µ,¢fEfBf"fhfE,É□F,ð•t,⁻,é,±,Æ,ĺ,Å,«,Ü,¹,ñ□B  $,\pm, \hat{e}, \hat{f} ] f \& [ f L [ [, \hat{f} ] f \& [ [, \hat{A}, \cdot ] B f ] f \& [ [, \hat{A}, \cdot ] B f ] f & [ [, \hat{A}, \cdot ] B f ] f & [ [, \hat{A}, \cdot ] B f ] f & [ [, \hat{A}, \cdot ] B f ] f & [ [, \hat{A}, \cdot ] B f ] f & [ [, \hat{A}, \cdot ] B f ] f & [ [, \hat{A}, \cdot ] B f ] f & [ [, \hat{A}, \cdot ] B f ] f & [ [, \hat{A}, \cdot ] B f ] f & [$ 

nView Desktop Manager ,É,æ,Á,Ä"§-¾,ÈfEfBf"fhfE□Af^fXfNfo□[□A,¨,æ,Ñf□fjf...□[,ÉŽg—p,³,ê,éfOf□□[fof<"§ ‰ßfŒfxf<□B fAfvfŠ,É"Á'è,Ì"§‰ßfŒfxf<,ð□Ý'è,·,é,É,Í□AfAfvfŠ,Ì [**ŒÂ•Ê□Ý'è**] ,ðŽg—p,µ,Ü,·□B ,±,ÌflfvfVf‡f",ð□ufJ□[f\f<,É'†□S,ð□‡,í,¹,é□vfY□[f€ fEfBf"fhfE fXf^fCf<,Å—LŒø,É,µ,Ä,¨,è□AfY□[f€ fEfBf"fhfE,ª□Å'å ‰»,³,ê,Ä,¢,é□ê□‡□AfJ□[f\f<,ªfY□[f€ fEfBf"fhfE,É´Ú"®,੶,é,Æ□AfY□[f€ fEfBf"fhfE,ÍŽŸ,̉æ-Ê,ÉŽ©"®"I,É<sup>^</sup>Ú"®,µ,Ü,·□B ′ŽŠá‹¾fc□[f‹,Ü,½,ĺŒÅ′èftfŒ□[f€ fY□[f€ fEfBf"fhfE fXf^fCf‹,Ì,Ç,¿,ç,©,Ì□ê□‡□AfAfvfŠ,Ì•W□€,Ìf}fEfX•Ò□W•û-@,É,æ,Á,Ä□AfAfvfŠ,Åf}fEfX,ðŽg—p,Å,«,Ü,·□B fffXfNfgfbfv fXfCfbf`ff□[,Í□AAlt-Tab fL□[,ð‰Ÿ,.•W□€,ÌfXfCfbf`ff□[,É'ljÁ,³,ê,Ü,·□B Šù'è,Å□A,±,Ì□ufffXfNfgfbfv□Ø,è'Ö,!□v'ljÁ<@"\,É,Í□AAlt fL□[,Æ•Ê,ÌfL□[,Ì'g□‡,í,¹,ÅfAfNfZfX,Å,«,Ü,·□B,± ,Ì'g□‡,í,¹,Í□A [fzfbfg fL□[] fpflf<,Å•Ĭ□X,Å,«,Ü,·□B  $\begin{array}{l} f \Box f b f N, \mu, lash f \Box f t f B \Box [f <, a^{**} C, Y \Box \mathring{z}, \ddot{U}, \hat{e}, \ddot{U}, \mu, lash c D f b f N \Box \ddot{I}, Y f v f \Box f t f B \Box [f <, \acute{E} \cdot \hat{U} \cdot \P, ^{3}, \hat{e}, \ddot{A}, e, \acute{e} \Box Y' \dot{e}, \acute{I} \cdot \ddot{I} \Box X, \dot{A}, «, \ddot{U}, ^{1}, \breve{n} \Box B \\ \Box Y' \dot{e}, \check{\delta} \cdot \ddot{I} \Box X, \cdot, \acute{e}, \acute{E}, \acute{I} \Box A f \Box f b f N, \mu, \ddot{A}, e, \grave{e}, ef v f \Box f t f B \Box [f <, \check{\delta}^{**} C, Y \Box \mathring{z}, \breve{n}, \dot{A}, ., rac{3}{4}, \bullet \ddot{U} \cdot \P \\ \end{array}$ 

 $\check{S}\dot{u}' \grave{e}ff Xf Nfg f b f v, \dot{l} \square @ < \check{Z}, \mathring{A}, «, \ddot{U}, \overset{1}{,} \ddot{n} \square B f \square f b f N, \mu, \frac{1}{2} f v f \square f t f B \square [f <, \eth" (C, \acute{Y} \square \check{z}, \ddot{n}, \frac{3}{4} \square \hat{e} \square \ddagger, \grave{a} \square A f f f Xf N f g f b f v, \eth \square @ (\check{Z}, \mathring{A}, «, \ddot{U}, \overset{1}{,} \ddot{n} \square B)$ 

 $fffXfNfgfbfv, i 32 \ \textcircled{C}A, U, A, \mu, \textcircled{C}'C, A, A, w, U, I, \Pi B \ f lfbfN, \mu, \frac{1}{2} fvf lftB [[f < , \delta''C, Y] Z, \Pi, \frac{3}{4} ] e ] + a ] AfffXfNfgfbfv, \delta'C, M, A, A, w, U, I, \Pi B \ f ] fvf = 1$ 

,±,Ìf{f^f",ð‰Ÿ,⋅,Æ□A□Å,à^ê″Ê"I,È nView flfvfVf‡f",ð□Ý'è,Å,«,éfEfBfU□[fh,ª<N"®,μ,Ü,⋅□BfEfBfU□[fh,ðŽÀ□s,⋅,é'O,É nView ,ð—LŒø,É,μ,Ü,·□B •;[]",Ìf,fjf^,Ü,½,İfOfŠfbfh,ð—LŒø,É,µ,È,¢ŒÀ,è[]AfEfBf"fhfE,ÌfXfpf"<@"\,ð-³Œø,É,Å,«,Ü,¹,ñ[]B f[]fbfN,µ,½fvf[]ftfB[][f<,ð"Ç,Ý[]ž,ñ,¾[]ê[]‡[]A,±,Ì[]Ý'è,Í•Ï[]X,Å,«,Ü,¹,ñ[]B  $fEfBf"fhfE, ljXfpf"<@"\, \delta-Lο, É, \mu \Box A \bullet_i \Box", lj, fjf^, Ü, ½, ljfOfŠfbfh, \delta-LŒø, É, \mu, È, ¢ ŒÀ, è \Box AŽqfEfBf"fhfE, ljXfpf"<@"\, \delta- ^3 Œø, É, Å, «, Ü, <sup>1</sup>, ñ \Box B f \Box fbfN, \mu, ½fvf \Box ft fB \Box [f <, \delta" Ç, Ý \Box ž, ñ, ¾ □ ê □ ‡ □ A, ±, l Ū Ý 'e, l • l □ X, Å, «, Ü, <sup>1</sup>, ñ □ B$ 

f^fXfNfo[[,Ì•Ï[]X,ð—LŒø,É,·,é,É,Í[]Af^fXfNfo[[,ð[]í,ÉŽè'O,É•\ަ,·,éflfvfVf‡f",ðflft,É,µ[]Af^fXfNfo[[,ðf][fbfN ‰ð[]œ,µ,Ä[]Afhf‰fbfOŽž,ÉfEfBf"fhfE,ÌfRf"fef"fc,ð•\ަ,·,éflfvfVf‡f",ðflf",É,µ[]Awindows 2000 fXf^fCf<,Ìf^fXfNfo[[ (Windows 2000 OS ,Ü,½,ĺfNf‰fVfbfN fXf^fCf<,Ì Windows XP ) ,ðŽÀ[]s,µ,Ü,¹,ñ[]B •¡□",Ìf,fjf^,Ü,½,ÍfOfŠfbfh,ð—LŒø,É,µ,È,¢ŒÀ,è□Af\_fCfAf□fO,Ì□Ä"z′u,ð—LŒø,É,Å,«,Ü,¹,ñ□B f□fbfN,µ,½fvf□ftfB□[f<,ð"Ç,Ý□ž,ñ,¾□ê□‡□A,±,Ì□Ý'è,Í•Ï□X,Å,«,Ü,¹,ñ□B  $f_fCfAf[]fO,\dot{l}[]\ddot{a}''z'u,\dot{a}-L@ø,\acute{E},\mu[]A\bullet_i[]'',\dot{l}f,fjf^,U,½,\dot{l}fOfŠfbfh,\dot{a}-L@ø,\acute{E},\mu,\dot{E},\dot{c}@\dot{A},\dot{e}[]A,\pm,\dot{l}flfvfVf\ddagger f'',\dot{a}\bullet\ddot{l}[]X,\dot{A},«,U,^1,\ddot{n}[]B f]fbfN,\mu,½fvf[]ftfB[][f<,\dot{a}''Ç,\dot{Y}[]\check{z},\ddot{n},\overset{3}{}]@[]\ddagger[]A,\pm,\dot{l}[]'\dot{Y}\dot{e},\dot{i}\bullet\ddot{l}[]X,\dot{A},«,U,^1,\ddot{n}[]B$ 

 $f_fCfAf[]fO,\dot{l}[]\ddot{a}''z'u,\dot{a}-L@ø,\acute{E},\mu[]A\bullet_i[]'',\dot{l}f,fjf^,U,½,\dot{l}fOfŠfbfh,\dot{a}-L@ø,\acute{E},\mu,\dot{E},\dot{c}@\dot{A},\dot{e}[]A,\pm,\dot{l}flfvfVf\ddagger f'',\dot{a}\bullet\ddot{l}[]X,\dot{A},«,U,^1,\ddot{n}[]B f]fbfN,\mu,½fvf[]ftfB[][f<,\dot{a}''Ç,\dot{Y}[]\check{z},\ddot{n},\overset{3}{}]@[]\ddagger[]A,\pm,\dot{l}[]'\dot{Y}\dot{e},\dot{i}\bullet\ddot{l}[]X,\dot{A},«,U,^1,\ddot{n}[]B$ 

 $f_fCfAf[]fO,\dot{l}[]\ddot{a}''z'u,\dot{a}-L@ø,\acute{E},\mu[]A\bullet_i[]'',\dot{l}f,fjf^,U,½,\dot{l}fOfŠfbfh,\dot{a}-L@ø,\acute{E},\mu,\dot{E},\dot{c}@\dot{A},\dot{e}[]A,\pm,\dot{l}flfvfVf\ddagger f'',\dot{a}\bullet\ddot{l}[]X,\dot{A},«,U,^1,\ddot{n}[]B f]fbfN,\mu,½fvf[]ftfB[][f<,\dot{a}''Ç,\dot{Y}[]\check{z},\ddot{n},\overset{3}{}]@[]\ddagger[]A,\pm,\dot{l}[]'\dot{Y}\dot{e},\dot{i}\bullet\ddot{l}[]X,\dot{A},«,U,^1,\ddot{n}[]B$ 

f\_fCfAf⊡fO,Ì□Ä"z'u,ð—LŒø,É,μ□Af\_fCfAf□fO,ðf,fjf^,É^Ú"®,·,é,æ,¤'l'ð,μ□A•¡□",Ìf,fjf^,Ü,½,ĺfOfŠfbfh,ð— Lο,É,μ,È,¢ŒÀ,è□A,±,ÌflfvfVf‡f",ð•Ï□X,Å,«,Ü,¹,ñ□B\_f□fbfN,μ,½fvf□ftfB□[f<,ð"Ç,Ý□ž,ñ,¾□ê□‡□A,± ,Ì□Ý'è,Í•Ï□X,Å,«,Ü,¹,ñ□B fAfvfŠ,âfNf‰fX,ð[]œ<Ž,·,é,É,ĺ[]A,Ü,, ,»,ê,ç,ð'l'ð,·,é•K—v,ª, ,è,Ü,·[]B f[]fbfN,µ,½fvf[]ftfB[][f<,ð"Ç,Ý[]ž,ñ,¾[]ê[]‡[]AfAfvfŠ,âfNf‰fX,ð[]œ<Ž,Å,«,Ü,¹,ñ[]B  $fAfvfŠ, \tilde{L} = \hat{L}^{\gamma'} = \hat{L}^{\gamma'} = \hat$ 

 $fAfvfŠ, afNf‰fX, l`@"\, \delta-^3Œø, É, \cdot, é, É, l□A, Ü, _fAfvfŠ, afNf‰fX, \delta'l'\delta, \cdot, é \bullet K - v, a, , è, Ü, · □B f□fbfN, \mu, ½fvf□ftfB□[f<, \delta"Ç, Ý□ž, ñ, ¾□ê□‡□A, ±, l□Ý'è, l • l□X, Å, «, Ü, ¹, ñ□B$ 

 $fOf \check{S} fbfh, \check{o} \bullet \dot{O} \square W, \cdot, \acute{e}, \acute{E}, \acute{I} \square A, \ddot{U}, \ _fOf \check{S} fbfh, \check{o} \_ L \textcircled{E} \emptyset, \acute{E}, \mu, \ddot{U}, \cdot \square B \quad f \square fbfN, \mu, \frac{1}{2} fvf \square ftfB \square [f <, \check{o}'' \subsetneq, \acute{Y} \square \check{z}, \tilde{n}, \frac{3}{4} \square \acute{e} \square \ddagger \square A, \pm, \dot{I} \square \acute{Y} \dot{e}, \acute{I} \bullet \ddot{I} \square X, \dot{A}, \ll, \ddot{U}, \frac{1}{2}, \tilde{n} \square B$ 

,±,ÌfRf"fgf□□[f<,ð•Ï□X,·,é,É,Í□A,Ü,,ƒJf‰□[ fL□[,ð—LŒø,É,µ,Ü,·□B f□fbfN,µ,½fvf□ftfB□[f<,ð"Ç,Ý□ž,ñ,¾□ê□‡□A,± ,Ì□Ý'è,Í•Ï□X,Å,«,Ü,¹,ñ□B ,±,ÌfRf"fgf□□[f<,ð•Ï□X,·,é,É,Í□A,Ü,,ƒJf‰□[ fL□[,ð—LŒø,É,µ,Ü,·□B f□fbfN,µ,½fvf□ftfB□[f<,ð"Ç,Ý□ž,ñ,¾□ê□‡□A,± ,Ì□Ý'è,Í•Ï□X,Å,«,Ü,¹,ñ□B  $,\pm, \hat{I}Rf"fgf_0[f<,\delta\bullet\ddot{I}X,\cdot,\acute{e},\acute{E},\acute{I}Af\}fEfX fzfC_0[f<,\dot{A}Sg'a_k_0-fcfxf< fRf"fgf_0[f<,\delta-Lce,\acute{E},\mu,\ddot{U},\cdot_B f0fbN,\mu,½fvf_0ftfB_0[f<,\delta'',\dot{A}''_A^{-1}e_+]A,\pm, \hat{I}U''e, \hat{I}\bullet\ddot{I}X,\dot{A}, <, U,^1, \\ \hat{I}BB(f<,\dot{A}'',\dot{A}''_A) = 0$ 

 $,\pm, \hat{I}Rf"fgf_0[f<,\delta\bullet\ddot{I}X,\cdot,\acute{e},\acute{E},\acute{I}Af\}fEfX fzfC_0[f<,\dot{A}Sg'a_k_0-fcfxf< fRf"fgf_0[f<,\delta-Lce,\acute{E},\mu,\ddot{U},\cdot_B f0fbN,\mu,½fvf_0ftfB_0[f<,\delta'',\dot{A}''_A^{-1}e_+]A,\pm, \hat{I}U''e, \hat{I}\bullet\ddot{I}X,\dot{A}, <, U,^1, \\ \hat{I}BB(f<,\dot{A}'',\dot{A}''_A) = 0$
,±,ÌfRf"fgf□□[f<,Í□A′ŽŠá<¾fc□[f<Šg′å□k□¬f,□[fh,Å,ĺŽg—p,Å,«,Ü,¹,ñ□B\_f□fbfN,μ,½fvf□ftfB□[f<,ð"Ç,Ý□ž,ñ,¾□ê□‡□A,± ,Ì□Ý′è,Í•Ĭ□X,Å,«,Ü,¹,ñ□B ,±,ÌfRf"fgf□□[f<,Í□A□ufJ□[f\f<,É'†□S,ð□‡,í,¹,é□v,ÌŠg'å□k□¬f,□[fh,Å,Ì,ÝŽg—p,Å,«,Ü,·□B f⊡fbfN,µ,½fvf⊡ftfB□[f<,ð"Ç,Ý□ž,ñ,¾□ê□‡□A,±,Ì□Ý'è,Í•Ï□X,Å,«,Ü,¹,ñ□B ,±,ÌfRf"fgf]][[f<,Í]A[]ufJ][[f\f<,É'1]S,ð]‡,í,¹,é]]v,ÌŠg'å[]k[]¬f,[][fh,Å,ÍŽg—p,Å,«,Ü,¹,ñ]]B f[]fbfN,µ,½fvf]]ftfB][f<,ð"Ç,Ý[]ž,ñ,¾[]ê]]‡[]A,±,Ì[]Ý'è,Í•Ĩ[]X,Å,«,Ü,¹,ñ]]B ,±,ÌfRf"fgf□□[f<,Í□A□ufJ□[f\f<,ð'u,¢,½fEfBf"fhfE,ðŽ©"®"I,ÉfAfNfefBfu,É,·,é□v<N"®,ð—LŒø,É,µ,½□ê□‡,É,Ì,ÝŽg p,Å,«,Ü,·□B f□fbfN,µ,½fvf□ftfB□[f<,ð"Ç,Ý□ž,ñ,¾□ê□‡□A,±,Ì□Ý'è,Í•ï□X,Å,«,Ü,¹,ñ□B ,±,ÌfRf"fgf□□[f<,Í□AfWfFfXf`ff,ª—LŒø,È□ê□‡,É,Ì,ÝŽg—p,Å,«,Ü,·□B\_f□fbfN,μ,½fvf□ftfB□[f<,ð"Ç,Ý□ž,ñ,¾□ê□‡□A,± ,Ì□Ý'è,Í•Ĩ□X,Å,«,Ü,¹,ñ□B ,±,ÌfRf"fgf□□[f<,Í□AfWfFfXf`ff,ª—LŒø,È□ê□‡,É,Ì,ÝŽg—p,Å,«,Ü,·□B\_f□fbfN,μ,½fvf□ftfB□[f<,ð"Ç,Ý□ž,ñ,¾□ê□‡□A,± ,Ì□Ý'è,Í•Ĩ□X,Å,«,Ü,¹,ñ□B ,±,ÌfRf"fgf□□[f<,Í□Af}fEfX\_fXf□□[,ª—LŒø,È□ê□‡,É,Ì,ÝŽg—p,Å,«,Ü,·□B\_f□fbfN,μ,½fvf□ftfB□[f<,ð"Ç,Ý□ž,ñ,¾□ê□‡□A,± ,Ì□Ý'è,Í•Ĭ□X,Å,«,Ü,¹,ñ□B ,±,ÌfRf"fgf□□[f<,Í□Af}fEfX\_fL□[fXfg□[f",ª—LŒø,È□ê□‡,É,Ì,ÝŽg—p,Å,«,Ü,·□B f□fbfN,µ,½fvf□ftfB□[f<,ð"Ç,Ý□ž,ñ,¾□ê□‡□A,±,Ì□Ý'è,Í+ï□X,Å,«,Ü,¹,ñ□B ,±,ÌfRf"fgf□[[f<,ðŽg—p,,é,É,Í[]ADirectX8 ^Ě]~,ªfCf"fXfg□[f<,³,ê[]A'SfffBfXfvfŒfC,Å 16bpp ^È[]ã,ÅŽÀ]s,μ[]AfL[[fXfg□[f",ªfhf‰fCfo fpfbfP□[fW,ÉŠÜ,Ü,ê[]AWindows ME ^È[]~,Ì os ,ðŽÀ]s,μ,Ü,·]]B f[]fbfN,μ,½fvf□[ftfB□[f<,ð"Ç,Ý[]ž,ñ,¾[]ê[]‡[]A,±,Ì[]Ý'è,Í•Ĩ[]X,Å,«,Ü,¹,ñ]]B ,±,ÌfRf"fgf□□[f<,Í□A•;□",Ìf.fjf^,ªŽg—p,Å,«□AfXfpf" f,□[fh,ðŽÀ□s,µ,Ä,¢,È,¢□ê□‡,É,Ì,Ý—LŒø,Å,·□B f□fbfN,µ,½fvf□ftfB□[f<,ð"Ç,Ý□ž,ñ,¾□ê□‡□A,±,Ì□Ý'è,Í•ï□X,Å,«,Ü,¹,ñ□B ,±,ÌfRf"fgf□□[f<,Í□A•;□",Ìf,fjjf^,ðŽg—p,Å,«,é□ê□‡,É,Ì,Ý—LŒø,Å,·□B\_f□fbfN,μ,½fvf□ftfB□[f<,ð"Ç,Ý□ž,ñ,¾□ê□‡□A,± ,Ì□Ý'è,Í•Ĭ□X,Å,«,Ü,¹,ñ□B NVIDIA 3D fffXfNfgfbfv,ð—LŒø,É,µ,Ü,□B ,±,Ì 3D fffXfNfgfbfv,Í□AWindows ,ÌfffXfNfgfbfv,ð 3D fT□[ftfFfCfX,Å'uŠ·,µ,Ä□AfEfBf"fhfE,ÌfXfLf",Æ 3D Œø‰Ê,ð‰Â"\,É,µ,Ü,□B 3D fffXfNfgfbfv,ðŽg—p,·,é,É,Í□ADirectX8 ^È□~,ªfCf"fXfg□[f<,³,ê□AWindows XP ,ªŽÀ□s,³,ê□AGeForce4 4200 ^È□ã,ÌfNf‰fX fJ□[fh,ªŽÀ□s,³,ê,Ä,¢ ,È,<sup>-</sup>,ê,Î,È,è,Ü,¹,ñ□B  $\texttt{NVIDIA 3D } \textit{fff}XfNfgfbfv } ftf@fCf<, \delta fAf"fCf"fXfg[[f<,\mu,Ü, \cdot]]B$ 

 $fffXfNfgfbfv \ fvf \_fpfefB \ f \_fjf \dots \_[, \acute{E} \_A \exists \square \ fffXfNfgfbfv \ fRf"fgf \_ [f<, \acute{o}' \cap{w} \cap{A}, \mu, \cap{U}, \cdot \_B]$ 

fffXfNfgfbfv,Ìf|fXfg\_fvf□fZfX,ðflf",É,μ,Ü,·□B\_,±,ê,É,æ,è□A,í,₃,©,ÈfpftfH□[f}f"fX\_fRfXfg,Å□,"x,ÈŒø‰Ê,ðŽg p,Å,«,Ü,·□B Ž-'O'è<`□Ï,Ý 3D fffXfNfgfbfv fe□[f},ð"Ç,Ý□ž,Ý,Ü,·□B ,±,ê,É,æ,è□A,í,\_,©,ÈfpftfH□[f}f"fX fRfXfg,Å□,"x,ÈŒø‰Ê,ðŽg p,Å,«,Ü,·□B 3D fffXfNfgfbfv∏Ý'è,ðfvfŒfrf...□[,Å,«,Ü,·□B

 $\texttt{3D fffXfNfgfbfv fe}[f], \acute{E}, \, \acute{e}f\}fEfX \textcircled{E} \emptyset \And \acute{E}, \delta - L \textcircled{E} \emptyset / - {}^{3} \textcircled{E} \emptyset, \acute{E}, \mu, \dddot{U}, \cdotp \_B$ 

 $\texttt{3D} \ \texttt{fffXfNfgfbfv} \ \texttt{fe}[\texttt{[f]},\texttt{\acute{E}}, \texttt{\acute{e}fAfjf}][\texttt{[fVft]}" \texttt{C} \emptyset \% \hat{\texttt{E}}, \texttt{\delta} - \texttt{L} \texttt{C} \emptyset / \texttt{-}^3 \texttt{C} \emptyset, \texttt{\acute{E}}, \mu, Ü, \textcircled{B}$ 

 $\texttt{3D} \ \textit{fffXfNfgfbfv} \ fe[[f], \acute{E}, \, , \acute{e}fEfBf"fhfE fVfF[[fffBf"fOCego‰Ê, \grave{d}-LCeg/-^3Ceg, \acute{E}, \mu, Ü, \cdot]B]$ 

 $\texttt{3D} \ \textit{fffXfNfgfbfv} \ fe[[f], \acute{E}, \, \acute{e}fEfBf"fhfE[]\& - \circle{34} @ g \circle{26} \& \acute{E}, \grave{\delta} - L @ g \circle{34} @ g \circle{36} \& \acute{E}, \grave{\delta}, \grave{L}, \grave{\mu}, \ddot{U}, \dot{\Box} B \circle{36} \& \dot{E}, \dot{\delta}, \dot{\delta} \circle{36} \& \dot{E}, \dot{\delta}, \dot{\delta}, \dot{\delta} \circle{36} \& \dot{E}, \dot{\delta}, \dot{\delta}, \dot{\delta} \circle{36} \& \dot{E}, \dot{\delta}, \dot{\delta}, \dot{\delta} \circle{36} \& \dot{E}, \dot{\delta}, \dot{\delta}, \dot{\delta} \circle{36} \& \dot{E}, \dot{\delta}, \dot{\delta}, \dot{\delta} \circle{36} \& \dot{E}, \dot{\delta}, \dot{\delta}, \dot{\delta} \circle{36} \& \dot{E}, \dot{\delta}, \dot{\delta}, \dot{\delta} \circle{36} \& \dot{E}, \dot{\delta}, \dot{\delta}, \dot{\delta} \circle{36} \& \dot{E}, \dot{\delta}, \dot{\delta}, \dot{\delta} \circle{36} \& \dot{E}, \dot{\delta}, \dot{\delta} \circle{36} \& \dot{E}, \dot{\delta}, \dot{\delta} \circle{36} \& \dot{E}, \dot{\delta}, \dot{\delta} \circle{36} \& \dot{E}, \dot{\delta}, \dot{\delta} \circle{36} \& \dot{\delta}, \dot{\delta} \circle{36} \& \dot{\delta} \circle{36} \& \dot{\delta} \circle{36} \& \dot{\delta} \circle{36} \& \dot{\delta} \circle{36} \& \dot{\delta} \circle{36} \& \dot{\delta} \circle{36} \& \dot{\delta} \circle{36} \& \dot{\delta} \circle{36} \& \dot{\delta} \circle{36} \& \dot{\delta} \circle{36} \& \dot{\delta} \circle{36} \& \dot{\delta} \circle{36} \& \dot{\delta} \circle{36} \& \dot{\delta} \circle{36} \cr \dot{\delta} \circle{36} \& \dot{\delta} \circle{36} \& \dot{\delta} \circle{36} \cr \dot{\delta} \circle{36} \cr \dot{\delta} \circl$ 

 $\texttt{3D} \ \textit{fffXfNfgfbfv} \ fe[[f], \acute{E}, \, \acute{e}fEfBf"fhfE \, fXfLf", \grave{l}'l'\delta, \delta-L \ensuremath{\mathbb{C}} \ensuremath{\varnothing} / \ensuremath{\mathbb{C}} \ensuremath{\varnothing} , \acute{e}, \mu, \ddot{U}, \cdot \begin{tabular}{c} B \ensuremath{\mathbb{C}} \ensuremath{\mathbb{C}} \$ 

 $fe[[f], \hat{l}] = \neg, \hat{a} \cdot \hat{U} \cdot \P, \hat{E}, C = A \exists D fffXfNfgfbfv = \hat{Y} \cdot \hat{e}, \hat{U} = XfRf fgf= [f < , \delta & \hat{A}'' , \hat{E}, \cdot, \acute{e}f_fCfAf= fO f{fbfNfX}, \delta \\ \check{S}J, & \langle, \dot{U}, \cdot = B \\ \check{S}J, & \langle, \dot{U}, \dot{U}, \dot$ 

 $fEfBf''fhfE, \delta \% @=\hat{E}, \hat{I}'[, \acute{E}fXf ] [ (fEfBf''fhfE, \delta fhf \% fbfO, \mu, \grave{E}, a, \varsigma f \} fEfX, \delta \bullet \acute{u}, \cdot) , \mathring{A}, «, \ddot{U}, \cdot ] B = \hat{I}_{i} B = \hat{I}_{i} B$ 

f}fEfX,ð—h,Á,½,Æ,«,Ì"®□ì,ð'è<`,Å,«,Ü,·□B
f}fEfX,ð‰~Œ`,É"®,©,μ,½,Æ,«,Ì"®∏Ì,ð'è<`,Å,«,Ü,·∏B

f,fjf^ŠÔ,Ì^Ú"®Žž,ÉfJ□[ſ∖ſ<,ªfffbfh\_fXfNfŠ□[f"—Ì^ӕ,ðfWfff"fv,·,é,ӕ,¤,É,µ,Ü,·□B

 $f f Ef X, \dot{i}' + \cdots + f f f'', \dot{A} f Ef B f'' f h f E, \dot{i} \ge f I [[f_1], \dot{\delta} \cdot \ddot{I} X, \dot{A}, \ll, \ddot{U}, \cdot ] B$ 

fJ□[f\f<,̉⁰,ÌfEfBf"fhfE,ÅfWfFfXf`ff′€□ì,ðŽÀ□s,μ,Ü,· (′Ê□í□A′€□ì,ĺfAfNfefBfu,ÈfEfBf"fhfE,ÅŽÀ□s,³,ê,Ü,·) □B

 $f \} f E f X, \\ \hat{f} X f \Box \Box [\check{S}```x, \check{\delta}'^2 \Box @, \mu, \ddot{U}, \cdot \Box B \check{S}```x, \check{\delta} \Box, , \&, \acute{e}, \acute{E}, \acute{I} \Box A f X f \% f C f \_ \Box [, \check{\delta} \% E, \acute{E}``@, ©, \mu, \ddot{A}, , \overset{3}{4}, \overset{3}{4}, \overset{4}{\Box} B ]$ 

 $f\}fEfX, \\ \hat{f}WfFfXf`ffŠ´``x, \\ \delta'^2 \square \\ @, \\ \mu, \\ \ddot{U}, \\ \square \\ B \\ \check{S}``x, \\ \delta \\ \square, \\ B, \\ \acute{e}, \\ \acute{e}, \\$ 

,±,Ì□Ý'è,ÉfAfNfZfX,·,é,É,Í□AfWfFfXf`ff,ð—LŒø,É,μ,Ü,·□B f□fbfN,μ,½fvf□ftfB□[f<,ð"Ç,Ý□ž,ñ,¾□ê□‡□A,± ,Ì□Ý'è,Í•Ï□X,Å,«,Ü,¹,ñ□B  $fAfvf\check{S}, \mathcal{E}fNf\%fX fEfBf"fhfE, \overset{a}{=}\check{S}J, \dot{e}, \ddot{A}, \dot{e}, \dot{e}, \mathcal{E}, \\ \ast, \dot{i}f\{ [[f_, \delta ftf\%fbfVf..., \overset{3}{,}^{1}, \dot{e}, a, \underline{x}]Af\} [[fN, \delta \bullet t, \bar{}, \dot{e}, \pm, \mathcal{E}, \overset{a}{=}, \mathring{A}, \\ \ast, \ddot{U}, \dot{U}B = (fN, \delta \bullet t, \bar{}, \dot{e}, \pm, \mathcal{E}, \dot{e}, \dot{e}, \dot{$ 

nView **fAfvfŠ∏ê—pŠg′£<@″\,ð•Ï∏X,Å,«,Ü,∵∏B** 

,±,Ì□Ý'è,Í□AfAfvfŠ,ÆfNf‰fX,ÌfyfA,É,Ì,Ý"K—p,Å,«,Ü,·□B f□fbfN,µ,½fvf□ftfB□[f<,ð"Ç,Ý□ž,ñ,¾□ê□‡□A,± ,Ì□Ý'è,Í•Ï□X,Å,«,Ü,¹,ñ□B ,±,ÌflfvfVf‡f",ðŽg—p,∙,é,Æ□AŠefffXfNfgfbfv,É^Ù,È,é‰ð'œ"x,ð□Ý'è,Å,«,Ü,·□B ‰ð'œ"x,Ì•Ï□X,É,ÍŽžŠÔ,ª,©,©,è□AfffXfNfgfbfv,Ì□Ø,è'Ö,¦'ㅋ"x,ɉe‹¿,ª‹y,Ô,±,Æ,É'□^Ó,µ,Ä,,¾,³,¢□B ,±,ÌflfvfVf‡f",ðŽg—p,∙,é,Æ□AŠJ,¢,Ä,¢,éfffXfNfgfbfv,É,Ì,Ý□AfRf}f"fh fvf□f"fvfg fEfBf"fhfE,ð•\ަ,Å,«,Ü,· (Šù'è,Å,Í′SfffXfNfgfbfv,ÅŠJ,)□B •i□"fffXfNfgfbfv,ÉŠÖ,·,é<sup>^</sup>ê"Ê"I,ÈflfvfVf‡f",ð•ï□X,Å,«,Ü,·□B

'SfffXfNfgfbfv,ðfJfŒf"fg,̉ð'œ"x,ÉfŠfZfbfg,μ,Ü,·□B

 $< \square \S``I, \acute{E}`SfffXfNfgfbfv, ÅfJf \textcircled{C}f``fg, \acute{I} \bullet \r{C} \check{Z} \dagger, \\ \check{O} \check{Z} g - p, \overset{3}{}, \overset{1}{,} \\ \dddot{U}, \\ \dddot{D} B , \\ \pm, \\ \acute{e}, \\ \acute{E}, \\ e, \\ \acute{e}fffXfNfgfbfv, \\ \grave{I} \square Ø, \\ \acute{O}, \\ \acute{O}, \\$ 

nView "§‰ß<@"\,ðŽg—p,.é,É,Í[AWindows 2000 ^È[~,ª•K—v,Å,·[B f[fbfN,µ,½fvf[ftfB[[f<,ð"Ç,Ý[]ž,ñ,¾[]ê[]‡[A,± ,Ì[]Ý'è,Í•Ï[]X,Å,«,Ü,¹,ñ[]B fvf[]ftfB[[f<,ð•Û'¶,·,é,É,Í[]AŠÇ—[]ŽÒŒ ŒÀ,ª•K—v,Å,·[]B

nView fc[[f<fo[[,ðŽg—p,·,é,Æ]Afvf]ftfB][f<]A'€]ì[A,¨,æ,ÑfffXfNfgfbfv,ðfhfbfLf"fO‰Â"\fc][f<fo][,É"z'u,Å,«]Af{f^f",ð 1 ‰ñfNfŠfbfN,·,é,¾,⁻,ÅfAfNfZfX,Å,«,Ü,·]B nView fOfŠfbfh,ðŽg—p,∙,é,Æ∏AŠef,fjf^,ÅfOfŠfbfh,ð'è‹`,Å,«∏Af\_fCfAf⊡fO,Ì∏Ä"z'u∏AfEfBf"fhfE,ÌfXfpf"∏A∏Å'剻'€∏ì p,ÌfTfuf,fjf^,Æ,µ,ÄŽg—p,Å,«,Ü,·⊡B f,fjf^,Ìf}fEfX\_fXf□□[,ÅŽg—p,·,éfOfŠfbfh,ÆfAf"fJ□[\_f|fCf"fg,ð•Ò□W,Å,«,Ü,·□B

nView fc[[f<fo[[,ðŽg—p,-,é,É,Í[]AWindows 2000 ^È]~,ª•K—v,Å,-[]B ,Ü,½[]Af[]fbfN,µ,½fvf[]ftfB[[f<,ð"Ç,Ý[]ž,ñ,¾[]ê[]‡[]A,±,Ì[]Ý'è,Í•Ï[]X,Å,«,Ü,¹,ñ[]B nView fOfŠfbfh,ðŽg—p,,é,É,Í[AWindows 2000 ^È[]~,ª•K—v,Å,'[B ,Ü,½[Af[]fbfN,µ,½fvf][ftfB[[f<,ð"Ç,Ý[ž,ñ,¾[]ê[]‡[]A,±,Ì[]Ý'è,Í•Ï[]X,Å,«,Ü,¹,ñ[]B fAfvfŠ,ðŠù'è,Å,Ç,Ìf,fjf^,ÅŠJ,,©,ð□Ý'è,Å,«,Ü,·□B □u□ÅŒã,Ìf,fjf^□v,Æ,Í□AfAfvfŠ,ð•Â,¶,½f,fjf^,Å,·□B □uŠJŽnf,fjf^□v,Æ,Í□A [fXf^□[fg] f{f^f",ðŠÜ,Þf,fjf^,Å,·□B [□ÅŒã] ,ð'I'ð,µ,½□ê□‡□AfAfvfŠ,ðŠJ,,Æ□AfAfvfŠ,Ì□ó'Ô (ℕVMax ,Ü,½,Í□Å□¬‰»□ó'Ô,È,Ç) ,à•œŒ³,³,ê,Ü,·□B fEfBf"fhfE,ªflftfXfNfŠ□[f",ÅŠJ,©,È,¢,æ,¤,É,μ,Ü,·□B

 $f_fCfAf for f{fbfNfX, \delta f^[[fQfbfg f, fjf^, l'+, b], É [] ``t', u, \mu, U, f] B$ 

• ;[]", Ìf,fjf^,Ü,½, ÍfOfŠfbfh,ð—LŒø,É,µ,È,¢ŒÀ,è[]A,±, ÌflfvfVf‡f",ð—LŒø,É,Å,«,Ü,¹,ñ[]B f[]fbfN,µ,½fvf[]ftfB[[f<,ð"Ç,Ý[]ž,ñ,¾[]ê[]‡[]A,±,Ì[]Ý'è,Í•Ĭ[]X,Å,«,Ü,¹,ñ[]B • ;[]", Ìf,fjf^,Ü,½, ÍfOfŠfbfh,ð—LŒø,É,µ,È,¢ŒÀ,è[]A,±, ÌflfvfVf‡f",ð—LŒø,É,Å,«,Ü,¹,ñ[]B f[]fbfN,µ,½fvf[]ftfB[[f<,ð"Ç,Ý[]ž,ñ,¾[]ê[]‡[]A,±,Ì[]Ý'è,Í•Ĭ[]X,Å,«,Ü,¹,ñ[]B Direct3D **[]ê—p[]Ý'è** 

OpenGL , , , æ, Ñ Direct 3D , lfpftfH[[f}f"fX, ÆfNfHfŠfefB, ÉŠÖ, , é[]Ý'è

 $fhf\%fCfo\_AfL\_[fXfg\_[f"\_A, ``, æ, \tilde{N}fGfbfW fuf fffBf"fO ft\_[fU\_[] ] \dot{Y}' e$ 

ftf< fXfNfŠ[[f" frfffl,",æ,Ñfn[[fhfEfFfA frfffl fl[[fo][f@fC,É"K-p,³,ê,é]]Ý'è

OpenGL **[]ê—p[]Ý'è** 

 $fvf[]ftfB[[f<, ]"", Ý[]ž,Ý/ • Û'"], ÉŠÖ, \cdot, é[]Ú[] × flfvfVf‡f", ð • \Ž|/""ñ • \Ž|, É, \mu, Ü, · []B$ 

fffXfNfgfbfv,ÅŠJ,¢,Ä,¢,éfAfvfŠ,Ì□ó'Ô,ð∙Û'¶∕•œŒ³,μ,Ü,·□B
$\texttt{nView fffXfNfgfbfvŠQ-D}\dot{Y'e}, \delta \bullet \hat{U'} \texttt{I} / \bullet \textbf{c} \textbf{C}^3, \mu, \ddot{U}, \Box \textbf{B}$ 

 $fffBfXfvf{} fc f, [[fh, \delta \bullet \hat{U}'] / \bullet cc{} c^{3}, \mu, \ddot{U}, \cdot ]B$ 

 $f, [][fh[]\hat{\iota} \bullet \tilde{n}, {}^{\underline{a}'}l' \delta, {}^{3}, \hat{e}, \ddot{A}, \boldsymbol{c}, \acute{e}[]\hat{e}[] \ddagger, \acute{e}f^{f}XfNfo[[, \dot{l}^{\hat{e}}\hat{L}'u, \delta \bullet \hat{U}' \P / \bullet \boldsymbol{ce} \boldsymbol{C}^{3}, \boldsymbol{\mu}, \ddot{U}, \cdot ]]B$ 

 $f, [[fh]^{\circ} \tilde{n}, {}^{\underline{o}}'l'\delta, {}^{\underline{a}}, \hat{e}, \ddot{A}, \hat{e}, \underline{\acute{e}}]^{\underline{a}} []^{\underline{a}}, \acute{E}'' d \times f ] ftfB] [[f < , \delta \bullet \hat{U}' \P / \bullet \mathfrak{C} \times \mathfrak{C}^{\underline{a}}, \mu, \ddot{U}, \cdot ]] B$ 

 $fAfvf\check{S},\check{l}\_6'\hat{O}ff\_[f^,_{a}fvf\_ftfB\_[f<,\acute{E}\bullet\hat{U}'\P,^{3},\acute{e},\ddot{A},¢,\acute{e}\_^{e}\_4]Afvf\_ftfB\_[f<,\acute{E}\bullet\hat{U}'\P,^{3},\acute{e},\ddot{A},¢,\acute{e}fAfvf\check{S},ð^{\hat{e}}=--\bullet\backslash\check{Z}_{+}^{i},\mu,\ddot{U},\cdot\_B$ 

ʻlʻð,μ,½fvf□ftfB□[f<,ð"Ç,Ý□ž,Ý□A□Ú□×fy□[fW,Åʻlʻð,μ,½□Ý'è,ð"K—p,μ,Ü,·□B

 $`l`\delta,\mu, \frac{1}{2}fvf[]ftfB[[f<,\delta]A[]Ú[]\times fy[[fW,Å`l`\delta,\mu, \frac{1}{2}]]Ý`è, \mathcal{E}, \mathcal{E}, \dot{a}, \dot{E}\bullet \hat{U}`\P,\mu, \ddot{U}, \cdot]B$ 

'€[]ì,ðfLfff"fZf<,μ,Ü,·[]B

 $,\pm, \hat{e}, \hat{I} \Box A f v f \Box f t f B \Box [f < , \delta \Box \hat{a} - \frac{3}{4}, \cdot, \acute{e} f e f L f X f g, \hat{A}, \cdot \Box B f v f \Box f t f B \Box [f < , \hat{I} \Box \hat{a} - \frac{3}{4}, \hat{I} \Box A f v f \Box f t f B \Box [f < , \delta \bullet \hat{U} \cdot \P / \Box \hat{\Box} \Box \neg, \cdot, \acute{e} \Box \hat{U}, \acute{E} \bullet \ddot{\Box} \Box X, \hat{A}, «, \ddot{U}, \cdot \Box B \Box f v f \Box f t f B \Box [f < , \delta \bullet \hat{U} \cdot \P / \Box \hat{\Box} \Box \neg, \cdot, \acute{e} \Box \hat{U}, \acute{E} \bullet \ddot{\Box} \Box X, \hat{A}, «, \ddot{U}, \cdot \Box B \Box f v f \Box f t f B \Box [f < , \delta \bullet \hat{U} \cdot \P / \Box \hat{\Box} \neg ]$